Zmiana adresu ip dla AP-IP

1.Z poziomu logowania do serwisu użytkownika AP-IP (webserwer) przechodzimy skrótem do administracja

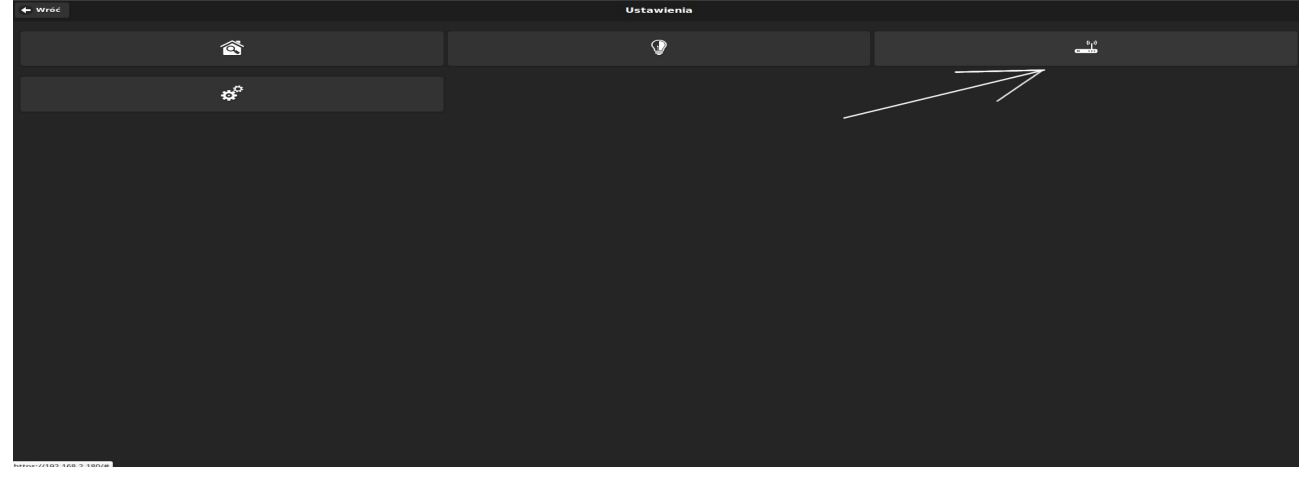

2.Logowanie do panelu administracyjnego: użytkownik: root hasło: id centrali 16 znaków

| Proszę wprowadź swój login i hasio.<br>Nazwa użytkownika root<br>Hasio | Wymagana autor                   | yzacja |
|------------------------------------------------------------------------|----------------------------------|--------|
| Nazwa użytkownika root<br>Hasło                                        | Proszę wprowadź swój login i has | sło.   |
| Hasio                                                                  | Nazwa użytkownika                | root   |
|                                                                        | Hasło                            |        |

3. Wejście do zakładki Sieci->Interfejsy

| Sieć                                                                    | Stan                                                                                                    | Akcje                            |
|-------------------------------------------------------------------------|----------------------------------------------------------------------------------------------------|----------------------------------|
| WWAN                                                                    | Adres MAC: 00:00:00:00:00:00<br>RX: 0.00 B (0 Pktw.)<br>TX: 0.00 B (0 Pktw.)                                                                                  | 🛿 Połącz 🛛 🕲 Stop 📝 Edycja 🔍 🗷 l |
| ETH                                                                     | Czas pracy: 0h 48m 22s<br>Adres MAC: 00.00:00:00:00:00<br>RX: 2.91 MB (21191 Pktw.)<br>TX: 1.20 MB (2074 Pktw.)<br>IPv4: 192.168.2.53/24                      | 🖉 Połącz 🥥 Stop 🛛 🖉 Edycja 🛛 🛛   |
| WLAN<br>ফুর্ড (ট্রাঞ্জু)<br>br-wlan                                     | Czas pracy: 0h 48m 27s<br>Adres MAC: C4:93:00:05:C7:6A<br>RX: 0.00 B (0 Pktw.)<br>TX: 0.00 B (0 Pktw.)<br>IPv4: 192.168:10.1/24<br>IPv6: FDAF:1661:35E8::1/60 | 🖉 Połącz 🥥 Stop 🔣 Edycja 🗷 U     |
| Dodaj nowy interfejs  Global network options  IPv6 III A-Prefix  fraf-1 | IPv6: FDAF:1661:35E8::1/60                                                                                                    |                                  |

4. Wybieramy interfejs dla którego chcemy zmienić adres ETH dla połączenia kablowego lub WLAN dla połączenia WIFI

### Dla WIFI: Zmieniamy pole "Adres IPv4" i zatwierdzamy "Zapisz i zastosuj"

| Ap-lp | Stan + | System + | Sieć + | Wyloguj | NIEZAPISANE ZMIANY: 3 | AUTOMATYCZNE ODŚWIEŻANIE WŁĄCZONE |
|-------|--------|----------|--------|---------|-----------------------|-----------------------------------|
|       |        |          |        |         |                       |                                   |

## Interfejsy - WLAN

Na tej stronie można skonfigurować interfejsy urządzenia. Możesz zmostkować kilka interfejsów zaznaczając pole "mostkuj interfejsy", a następnie wpisując ich nazwy oddzielone spacjami. Można także użyć notacji VLAN'ów INTERFACE.VLANNR (np.: eth0.1).

#### Konfiguracja podstawowa

| Ustawienia podstawowe      | Ustawienia zaawansowane U             | Istawienia sprzętowe                                                                                                    | Ustawienia firewalla       |
|----------------------------|---------------------------------------|----------------------------------------------------------------------------------------------------|----------------------------|
| Stan                       | <b>≥</b> ≸<br>br-wlan                 | Czas pracy: 1h 17m 4<br>Adres MAC: C4:93:00<br>RX: 0.00 B (0 Pktw.)<br>TX: 0.00 B (0 Pktw.)<br>IPv4: 192.168.10.1/24<br>IPv6: FDAF: 1661:35E | 1s<br>:05:C7:6A<br>8::1/60 |
| Protokół                   | Stały adres                           | •                                                                                                    |                            |
| Adres IPv4                 | 192.168.10.1                          |                                                                                                    |                            |
| Maska IPv4                 | 255.255.255.0                         | •                                                                                                    |                            |
| Brama IPv4                 |                                       |                                                                                                    |                            |
| Broadcast IPv4             |                                       |                                                                                                    |                            |
| Użyj własnych serwerów DNS |                                       | 1                                                                                                    |                            |
| IPv6 assignment length     | 60<br>② Assign a part of given length | ▼<br>of every public IPv6-pre                                                                                                    | fix to this interface      |
| IPv6 assignment hint       | Assign prefix parts using this        | s hexadecimal subprefix                                                                                                    | ID for this interface.     |

#### Serwer DHCP

| Ustawienia podstawowe | Ustawienia zaawansowane IPv8 Settings                       |                                  |
|-----------------------|-------------------------------------------------------------|----------------------------------|
| Ignoruj interf        | ijs 🔲 🎯 Wyłącz <u>DHCP</u> na tym interfejsie.              |                                  |
| Uruchomie             | ie 100<br>Najniższy wydzierżawiony adres jako offset dla ad | resu sieci.                      |
| Lir                   | nit 150  Maksymalna liczba dzierżawionych adresów.          |                                  |
| Czas dzierża          | wy 12h<br>Czas wygasania dzierżawy adresu, minimum to 2     | Minuty ( 2m).                    |
|                       |                                                             |                                  |
|                       | ) Wróć do przeglądu                                         | Zapisz i zastosuj Zapisz Resetuj |

# Dla ETH: Zmieniamy protokół na "Stały adres"

| <b>Ap-Ip</b> Stan <del>-</del> System                        | ı <del>-</del> Sieć -             | Wyloguj                                 | AUTOMATYCZNE ODŚWIEŻANIE WŁĄCZONE                                                                                                    |
|--------------------------------------------------------------|-----------------------------------|-----------------------------------------|----------------------------------------------------------------------------------------------------|
| nterfejsy - ETH                                              |                                   |                                         |                                                                                                    |
| a tej stronie można skonfigur<br>azwy oddzielone spacjami. M | ować interfejsy<br>ożna także uży | urządzenia. M<br>vć notacji <u>VLAI</u> | lożesz zmostkować kilka interfejsów zaznaczając pole "mostkuj interfejsy", a następnie wpisując ich<br><u>Nów</u> INTERFACE.VLANNR ( <u>np.</u> : ethe.1). |
| (onfiguracja podstav                                         | vowa                              |                                         |                                                                                                    |
| Ustawienia podstawowe                                        |                                   |                                         |                                                                                                    |
| Star                                                         |                                   | eth1                                    | Czas pracy: 0h 53m 39s<br>Adres MAC: 00:00:00:00:00:00<br>RX: 3.18 MB (23749 Pktw.)<br>TX: 1.44 MB (2873 Pktw.)<br>IPv4: 192.168.2.53/24                   |
| Protokó                                                      | Stały adre                        | s                                       |                                                                                                    |
| Naprawdę zmienić protokół?                                   | Przeła                            | icz protokół                            |                                                                                                    |
|                                                              | Wróć do przeg                     | lądu                                    | Zapisz i zastosuj Zapisz Resetuj                                                                                                    |

Ropam Elektronik

Następnie edytujemy pola adresu, maski, bramy, i serwerów DNS i zatwierdzamy "Zapisz i zastosuj"

| Ap-Ip Stan - System                                                                     | + Sieć + Wyloguj                                                  | NEZAPIJANE ZMANY; 3 AUTOMATYCZNE OD SWIEŻANIE WŁĄCZONE                                                                                       |
|-----------------------------------------------------------------------------------------|-------------------------------------------------------------------|----------------------------------------------------------------------------------------------------|
| Interfejsy - ETH<br>Na tej stronie można skonfigurow<br>oddzielone spacjami. Można takż | vać interfejsy urządzenia. M<br>te użyć notacji <u>VLAN'ów</u> IN | lożesz zmostkować kilka interfejsów zaznaczając pole "mostkuj interfejsy", a następnie wpisując ich nazwy<br>ITERFACE, VLANNR (np.: eth0.1). |
| Konfiguracja podstaw                                                                    | rowa                                                              |                                                                                                    |
| Ustawienia podstawowe                                                                   | Ustawienia zaawansowane                                           | Ustawienia sprzętowe Ustawienia firewalla                                                                                                    |
| Stan                                                                                    | eth1                                                              | Czas pracy: 0h 59m 0s<br>Adres MAC: 00:00:00:00:00<br>RX: 3.47 MB (25938 Pktw.)<br>TX: 1.76 MB (3752 Pktw.)<br>IPv4: 192.168.2.53/24         |
| Protokół                                                                                | Stały adres                                                       | ¥                                                                                                    |
| Adres IPv4                                                                              |                                                                   |                                                                                                    |
| Maska IPv4                                                                              |                                                                   | Ŧ                                                                                                    |
| Brama IPv4                                                                              |                                                                   |                                                                                                    |
| Broadcast IPv4                                                                          |                                                                   |                                                                                                    |
| Użyj własnych serwerów DNS                                                              |                                                                   |                                                                                                    |
| IPv6 assignment length                                                                  | disabled<br>Assign a part of give                                 | ▼<br>n length of every public IPv8-prefix to this interface                                                                                  |
| Adres IPv6                                                                              |                                                                   |                                                                                                    |
| Brama IPv6                                                                              |                                                                   |                                                                                                    |
| IPv6 routed prefix                                                                      | Public prefix routed t                                            | o this device for distribution to olients.                                                                                                   |
| Serwer DHCP                                                                             |                                                                   |                                                                                                    |
| Ustawienia podstawowe                                                                   | IPv6 Settings                                                     |                                                                                                    |
| Ignoruj interfejs                                                                       | 🖻 🎯 Wyłącz <u>DHCP</u> n                                          | a tym interfejsie.                                                                                                    |
|                                                                                         | Wróć do przeglądu                                                 | Zapisz i zastosuj Zapisz Resetuj                                                                                                    |
| Ropam Elektronik                                                                        |                                                                   |                                                                                                    |